## Zvětšení detekovaného obličeje

U statického snímku můžete zvětšit část obsahující obličej a uložit ji jako nový soubor.

Zvolte režim přehrávání.

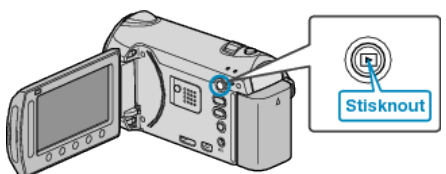

2 Zvolte režim statických snímků.

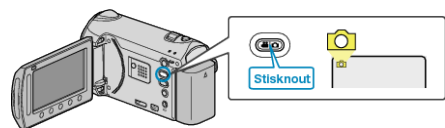

3 Zvolte statický snímek a stiskněte 🞯 pro spuštění přehrávání.

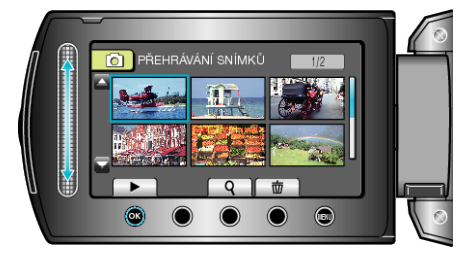

4 Stiskněte 🖾.

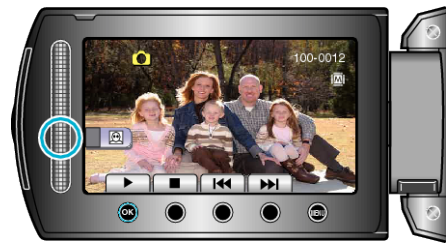

- Okolo tváře snímaného objektu se zobrazí rámeček.
- 5 Zvolte zvětšení obličeje a stiskněte 👀.

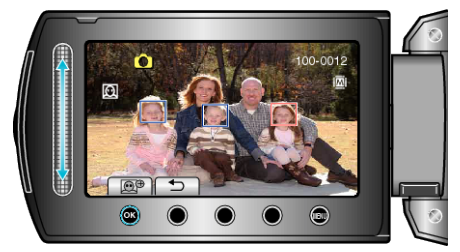

- · Obličej zvýrazněný červeně se přiblíží.
- 6 Stiskněte opakovaně tlačítko 🛞 pro změnu velikosti zvětšení.

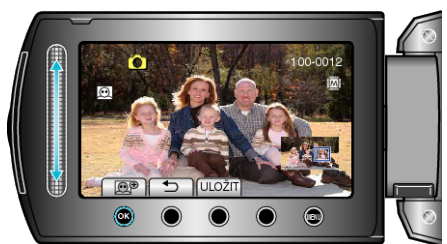

- · Pomocí dotykového senzoru můžete zvolit jiný objekt.
- Pro ukončení přehrávání stiskněte 5.

## Uložení zvětšeného vyobrazení lidských tváří

1) Po kroku 6 stiskněte "ULOŽIT".

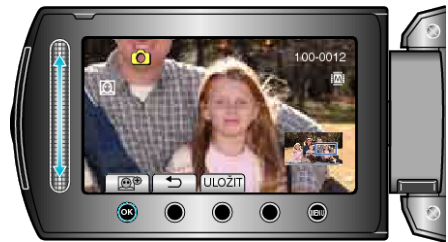

- Zvětšené obrazy se uloží v poměru stran 16:9 bez ohledu na původní rozměr.
- 2 Zvolte "ANO" a stiskněte 👀.

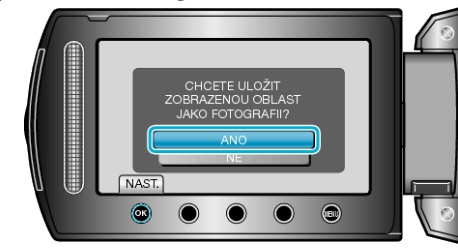